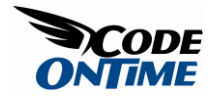

## **Multi Field Lookups**

Suppose that you are using the *Orders* screen of a *Website Factory* application generated from *Northwind* database. When placing an order, an expectation would be that *Customer Company Name* is transferred from the customer lookup table straight to the new company record. Along with that, you would probably expect to have *Address, Contact Name, City, Region,* and *Postal Code* to be copied into the new order as well, as in the example on the right. The screen shot on the left displays the default behavior of the generated application after a customer has been selected.

| Customer Company Name             | Customer Company Name<br>Bottom-Dollar Markets 2 |
|-----------------------------------|--------------------------------------------------|
| Employee Last Name<br>(select)    | Employee Last Name<br>(select) 📾                 |
| Order Date                        | Order Date                                       |
| Required Date                     | Required Date                                    |
| Shipped Date                      | Shin Via Company Name                            |
| Ship Via Company Name<br>(select) | (celect)                                         |
| Freight 63                        | Ship Name                                        |
| Ship Name                         | Elizabeth Lincoln I                              |
| Ship Address                      | 23 Tsawassen Bivd.<br>Ship City                  |
| Ship City                         | Ship Region<br>BC                                |
| Ship Region                       | Ship Postal Code<br>T2F 8M4                      |
| Ship Postal Code                  | Ship Country<br>Canada                           |
| and exerted                       |                                                  |

A sort of reverse lookup should happen when you go to *Customers* page. Click on the row of a customer to select that customer, and then click on the *Orders* tab. Press *New Orders* on the action bar. Notice that the shipping information is pre-populated straight from the company record.

| Customers Orders Customer Demo Order Details                               |                                                                                                    |                |
|----------------------------------------------------------------------------|----------------------------------------------------------------------------------------------------|----------------|
| Please fill this form and click OK button to create a new orders record. C | ick Cancel to return to the previous screen.                                                                                                    |                |
| Record -                                                                   |                                                                                                    | View: New Orde |
| - indicates a required field                                               |                                                                                                    | OK Cano        |
| New Orders                                                                 | Employee Last Name  Selection  Crder Date  Required Date  Ship Via Company Name (select)  Freight  Ship Name Maria Anders  Ship Address Ober 6 Str. 57  Ship City | 2              |

Here is how the standard generated code works.

Navigate to *Orders* page by using the *Orders* tab at the top of the page. Create a new order by pressing *New Order*. Select *Customer Company Name* by pressing *Select* in the respective box. A lookup pops up for Customers, and it displays *Title*, *Address*, and other fields, including the name and *Customer ID*.

| This is a list | t of customers.                       |                       |                         |                                  |                |           |                |            | × Close            |
|----------------|---------------------------------------|-----------------------|-------------------------|----------------------------------|----------------|-----------|----------------|------------|--------------------|
| Quick Fina     | /                                     |                       |                         |                                  |                |           |                | View: 0    | ustomers 🔹         |
| Customer#      | Company Name                          | Contact Name          | Contact Title           | Address                          | City           | Region    | Postal<br>Code | Country    | Phone              |
| ALFKI          | Alfreds Futterkiste                   | Maria Anders          | Sales<br>Representative | Obere Str. 57                    | Berlin         | n/a       | 12209          | Germany    | 030-0074321        |
| ANATR          | Ana Trujillo Emparedados y<br>helados | Ana Trujillo          | Owner                   | Avda. de la Constitución<br>2222 | México<br>D.F. | n/a       | 05021          | Mexico     | (5) 555-4729       |
| ANTON          | Antonio Moreno Taquería               | Antonio Moreno        | Owner                   | Mataderos 2312                   | México<br>D.F. | n/a       | 05023          | Mexico     | (5) 555-3932       |
| ARAUT          | Around the Horn                       | Thomas Hardy          | Sales<br>Representative | 120 Hanover Sq.                  | London         | n/a       | WA1 1DP        | UK         | (171) 555-<br>7788 |
| BERGS          | Berglunds snabbköp                    | Christina Berglund    | Order Administrator     | Berguvsvägen 8                   | Luleå          | n/a       | S-958 22       | Sweden     | 0921-12 34 65      |
| BLAUS          | Blauer See Delikatessen               | Hanna Moos            | Sales<br>Representative | Forsterstr. 57                   | Mannheim       | n/a       | 68306          | Germany    | 0621-08460         |
| BLONP          | Blondesddsl père et fils              | Frédérique<br>Citeaux | Marketing Manager       | 24, place Kléber                 | Strasbourg     | n/a       | 67000          | France     | 88.60.15.31        |
| BOLID          | Bólido Comidas preparadas             | Martín Sommer         | Owner                   | C/ Araquil, 67                   | Madrid         | n/a       | 28023          | Spain      | (91) 555 22 82     |
| BONAP          | Bon app'                              | Laurence Lebihan      | Owner                   | 12, rue des Bouchers             | Marseille      | n/a       | 13008          | France     | 91.24.45.40        |
| BOTTM          | Bottom-Dollar Markets                 | Elizabeth Lincoln     | Accounting Manager      | 23 Tsawassen Blvd.               | Tsawassen      | BC        | T2F 8M4        | Canada     | (604) 555-<br>4729 |
| « Previous     | Page: 1 2 3 4 5 6 7 8 9               | 10   Next »           |                         | Items p                          | er page: 10, 1 | 5, 20, 25 | I Showing      | 1-10 of 91 | items   Refresh    |

When you select a record in the lookup, the standard application will copy *CustomerID* into *Customer Company Name*. We do this for a simple reason. Since the *CustomerID* is essentially a string, you may have reasons to use the customer ID "as is". But, in this particular case, we may not need it. Also, the shipping details are available in the lookup and can be derived from *Customer Company Name*, but will not be filled in.

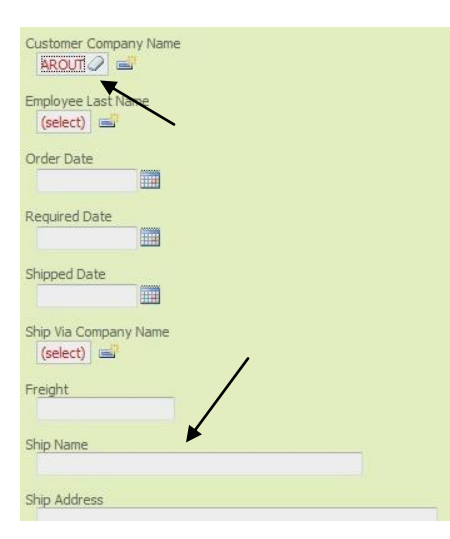

Let's change this behavior to insure that the *Customer Company Name* is inserted instead of *CustomerID*, as well as the shipping information. Click on the *Code OnTime* link on your desktop to run the code generator. Click on the project name you wish to edit, and press *Design* button to go to the designer. Click on the *Orders* data controller, in the tab *All Controllers*. Click on the *Fields* tab. In the list of fields, select *CustomerID*.

In the detail view for *CustomerID* field, press the *Edit* button. Scroll down to *Data Text Field* in the *Lookup* section, click on *Select* link. Choose *CompanyName* from the lookup. In the *Copy* field, write the fields you want to copy, as suggested below.

ShipName=ContactName ShipAddress=Address ShipRegion=Region ShipPostalCode=PostalCode ShipCountry=Country

| Lookup                                                                                                    | Items Style                          |
|----------------------------------------------------------------------------------------------------|--------------------------------------|
| ookup settings can be based on another data controller or defined as<br>static items. Follow the link to learn more about lookup item styles.                                                  | Lookup                               |
| ou can list static lookup items on the <i>Items</i> tab.                                                                                                    | Items Data Controller<br>Customers 2 |
| Property Copy specifies the fields that must be copied from the lookup<br>data row when a lookup value is selected. Specify one copy source per<br>line in format Field/Name=LookupField/Name. | Data Value Field<br>(select)         |
|                                                                                                    | Data Text Field CompanyName          |
|                                                                                                    | New Data View<br>createForm1         |
|                                                                                                    | Сору                                 |
|                                                                                                    |                                      |

Press Save to save your changes. Press the Close link in the upper right hand side of the designer window, press the Next button, and then press the Generate button. Once a webpage opens with your freshly generated web application, click on the Orders tab at the top of the page to navigate to the Orders page. Let's create a new order by pressing New Order button on the action bar. Pick a customer for Customer Company Name in the lookup field labeled "Customer". When you select a customer, you can see that the value of Customer Company Name, not CustomerID, is displayed in the text box, and that the shipping information is properly copied over from the selected customer.

| Customer Company Name |  |
|-----------------------|--|
| Bottom-Dollar Markets |  |
|                       |  |
| Employee Last Name    |  |
| (select)              |  |
| Order Date            |  |
|                       |  |
|                       |  |
| Required Date         |  |
|                       |  |
| Shinned Date          |  |
|                       |  |
|                       |  |
| Ship Via Company Name |  |
| (select)              |  |
| Freight               |  |
|                       |  |
|                       |  |
| Ship Name             |  |
|                       |  |
| Ship Address          |  |
| 23 Tsawassen Blvd.    |  |
| Shin City             |  |
| Tsawassen             |  |
|                       |  |
| Ship Region           |  |
| BC                    |  |
| Ship Postal Code      |  |
| T2F 8M4               |  |
| Shin Country          |  |
| Canada                |  |
|                       |  |
|                       |  |

This also occurs for in-place editing. Press *Ok* button to save your new order, and you get taken back to the *Orders* page. Click on the dropdown that appears next to the name of the new record in the list and press *Edit*. Click on the current *Customer Company Name*, and select another *Customer Company Name* using the lookup. When you change it, you can see that the shipping information changes as well, respective to the selected customer in the field *Customer Company Name*.

| This is a list of order    | s.                    |             |                  |              |                          |         |                       |                 |                   |
|----------------------------|-----------------------|-------------|------------------|--------------|--------------------------|---------|-----------------------|-----------------|-------------------|
| Quick Find                 | Record -              |             |                  |              |                          |         |                       | View            | Orders            |
| Customer Company<br>Name   | Employee Last<br>Name | Order Date† | Required<br>Date | Shipped Date | Ship Via<br>Company Name | Freight | Ship Name             | Ship Address    | Ship City         |
| Lehmanns<br>Marktstand     | n/a                   | n/a         | n/a              | n/a          | n/a                      | \$0.00  | Renate<br>Messner     | Magazinweg 7    | Frankfurt<br>a.M. |
| Lazy K<br>Kountry<br>Store | (select)              |             |                  |              | (select) 🛋               |         | John Steel            | 12 Orchestra Te | Walla Wa          |
| Insert                     | Cancel                | ]           |                  |              |                          |         |                       |                 |                   |
| Berglunds<br>snabbköp      | Buchanan              | 7/4/1996    | 8/1/1996         | 7/16/1996    | Federal Shipping         | \$32.38 | Christina<br>Berglund | Berguvsvägen 8  | Luleå             |
| Toms                       | 0                     | 7/5/1005    | a la chaos       | 7/10/1000    | Consider Francisco       | e       | Toms                  | Luisseeks 40    | Minakas           |

You cannot see all the fields in grid view, but all the shipping information is properly inserted, and can be seen in details view.

Code OnTime LLC http://www.codeontime.com